# ПОЛУЧЕНИЕ ГОСУДАРСТВЕННОЙ УСЛУГИ

«Предоставление ежемесячной денежной компенсации, установленной частями 9, 10 и 13 статьи 3 Федерального закона «О денежном довольствии военнослужащих и предоставлении им отдельных выплат», военнослужащим и гражданам, призванным на военные сборы, пенсионное обеспечение которых осуществляется Пенсионным фондом Российской Федерации, и членам их семей» ЧЕРЕЗ ЕДИНЫЙ ПОРТАЛ ГОСУДАРСТВЕННЫХ УСЛУГ

#### Инструкция пользователя

## 1. ВВЕДЕНИЕ

Услуга «Предоставление ежемесячной денежной компенсации, установленной частями 9, 10 и 13 статьи 3 Федерального закона «О денежном довольствии военнослужащих и предоставлении им отдельных выплат», военнослужащим и гражданам, призванным на военные сборы, пенсионное обеспечение которых осуществляется Пенсионным фондом Российской Федерации, и членам их семей» (далее – услуга) предоставляется в электронном виде через Единый портал государственных услуг.

Для получения государственной услуги в электронном виде необходимо:

1. Заполнить заявление на Едином портале государственных услуг

Отправить заявление. Заявление в электронном виде поступит в филиал казенного учреждения Вологодской области «Центр социальных выплат» по месту регистрации заявителя.
Уточнить текущее состояние заявления можно в разделе «Мои заявки».

# 2. ПОРЯДОК ПОЛУЧЕНИЯ УСЛУГИ В ЭЛЕКТРОННОМ ВИДЕ

– Для получения услуги необходимо зайти на Единый портал государственных услуг по адресу https://www.gosuslugi.ru/.

– Для оформления заявления на получение услуги необходимо авторизоваться, введя свой «логин» и «пароль» (если Вы уже зарегистрированы в системе).

Если Вы не зарегистрированы в системе, то Вам необходимо пройти регистрацию и получить код (выбранным Вами способом) для входа в систему.

– Далее необходимо выбрать Ваше местоположение, например Вологда, Вологодский район и т.п. (рис.1).

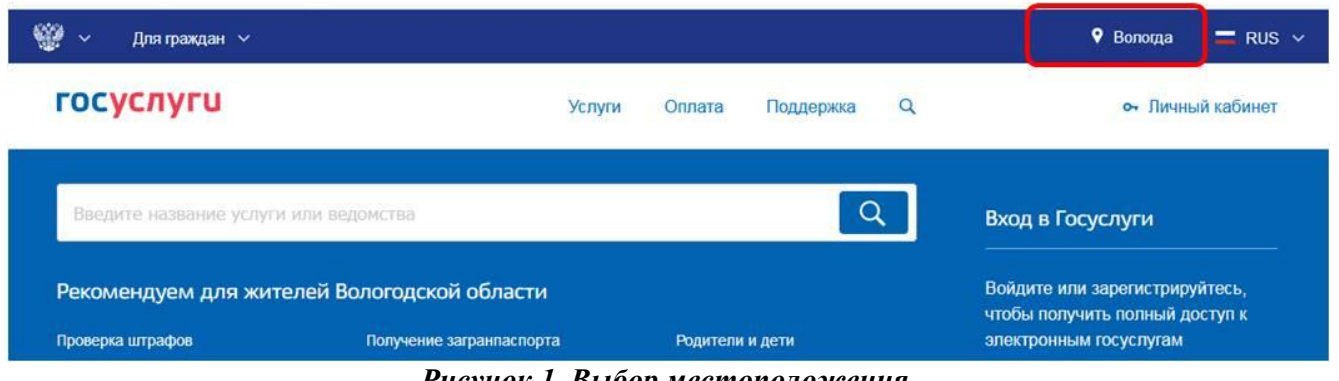

Рисунок 1. Выбор местоположения.

Затем в поисковой строке ввести «Департамент социальной защиты населения Вологодской области» (рис.2).

|                                                                                  | Гасширенный поис |
|----------------------------------------------------------------------------------|------------------|
| Введите название услуги или ведонотва<br>департамент социальной защиты населения | Q                |

Рисунок 2. Поиск услуг

В списке государственных услуг, оказываемых Департаментом социальной защиты населения области, необходимо выбрать услугу и нажать кнопку -

• Получить услугу

Для удобства заполнения форма разделена на определенную последовательность шагов. Для перемещения между шагами используйте кнопки навигации между шагами в нижней

части страницы заявления

Обязательные для заполнения поля отмечены знаком «\*», если хотя бы одно из них не заполнено, возможность перехода на следующий шаг отсутствует. Часть полей заполняется автоматически согласно сведениям, которые были указаны при регистрации на портале, либо на предыдущих шагах.

> Далее

< Назад

Шаг 1: осуществляется выбор подуслуги/категории при наличии одного из условий, например: «Получение ежемесячной денежной компенсации военнослужащими или гражданами, призванными на военные сборы, которым в период прохождения военной службы (военных сборов) либо после увольнения с военной службы (отчисления с военных сборов или окончания военных сборов) установлена инвалидность вследствие военной травмы» (рис.3).

(1, War 1) 2. War 2 3. War 3 4. War 4 5. War 5 6. War 6 7. War 7 8. War 8 9. War 9 10. War 10 11. War 11 12. War 12 13. War 13

Получение ежемесячной денежной компенсации военнослужащими или гражданами, призванными на на военные сборы, которым в период прохождения военной службы (военных сборов) либо после увольнения с военной службы (отчисления с военных сборов или окончания военных сборов) установлена инвалидность вследствие военной травмы

Черновик заявления сохранен 27.04.2015 14:20

| ВЫБОР ПОДУСЛУГИ/КАТЕГОРИИ |  |  |
|---------------------------|--|--|
|                           |  |  |

\* Наименование подуслуги/категории: Предоставление ежемесячной денежной компенсации военнослужащим или грах 👔

### Рисунок 3. Выбор подуслуги/категории

Шаг 2: необходимо выбрать филиал казенного учреждения Вологодской области «Центр социальных выплат» согласно Вашему местоположению (например, если Вы проживаете в городе Вологда, то из предложенного списка организаций нужно выбрать филиал по г. Вологда КУ ВО «Центр социальных выплат»).

Шаг 3: заполняется информация о заявителе. Часть полей заполняется автоматически согласно сведениям, которые были указаны при регистрации на портале.

Примечание: если Вы подаете заявку от имени заявителя как его представитель (доверенное лицо), то Вам необходимо поставить отметку в соответствующем поле (рис.5).

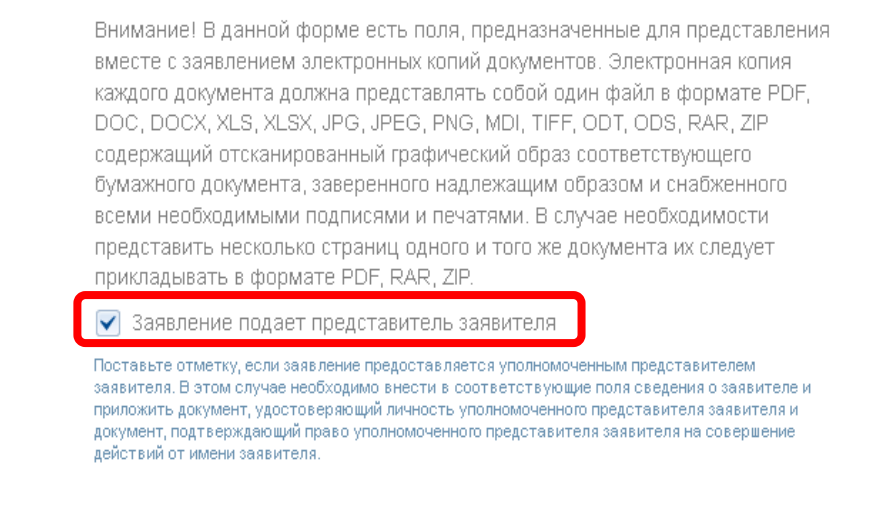

Рисунок 5. Заявление подает представитель заявителя.

В этом случае необходимо внести в соответствующие поля сведения о самом заявителе (лице, от имени которого вы подаете заявку).

Шаг 4: заполняется информация о представителе заявителя (доверенном лице), только в том случае если заявку на получение услуги подает доверенное лицо, действующее от имени заявителя (рис.6).

| 1. Шаг 1 2. Шаг 3 | 3. Шаг З | (4. Шаг 4) | 5. Шаг 5 | 6. Шаг 6 | 7. Шаг7 | 8. Шаг 8 | 9. Шаг 9 | 10. Шаг 10 | 11. Шаг 11 | 12. Шаг 12 | 13. Шаг 13 |
|-------------------|----------|------------|----------|----------|---------|----------|----------|------------|------------|------------|------------|
|-------------------|----------|------------|----------|----------|---------|----------|----------|------------|------------|------------|------------|

Получение ежемесячной денежной компенсации военнослужащими или гражданами, призванными на на военные сборы, которым в период прохождения военной службы (военных сборов) либо после увольнения с военной службы (отчисления с военных сборов или окончания военных сборов) установлена инвалидность вследствие военной травмы

| СВЕДЕНИЯ О ПРЕДСТАВИТЕЛЕ ЗАЯВИТЕЛЯ |                                                                                               |  |  |  |  |  |  |  |
|------------------------------------|-----------------------------------------------------------------------------------------------|--|--|--|--|--|--|--|
|                                    |                                                                                               |  |  |  |  |  |  |  |
| * Заявление подает:                | ◯ Законный представитель                                                                      |  |  |  |  |  |  |  |
|                                    | 💿 Доверенное лицо                                                                             |  |  |  |  |  |  |  |
|                                    | Необходимо представить копию документа, подтверждающего полномочия представителя<br>заявителя |  |  |  |  |  |  |  |

Рисунок б. Сведения о представителе заявителя.

Шаг 11: Подтвердить согласие на своевременное извещение органа социальной защиты населения о наступлении обстоятельств, влияющих на право получения услуги (рис. 7).

Получение ежемесячной денежной компенсации военнослужащими или гражданами, призванными на на военные сборы, которым в период прохождения военной службы (военных сборов) либо после увольнения с военной службы (отчисления с военных сборов или окончания военных сборов) установлена инвалидность вследствие военной травмы

ОБЯЗАТЕЛЬСТВА ✓ \* Обязуюсь своевременно извещать органы социальной защиты населения о наступлении обстоятельств, влияющих на право получения услуги.

#### Рисунок 7. Обязательства.

Шаг 12: заполняются сведения о документах, необходимых для предоставления услуги. По желанию можно прикрепить электронные копии документов в формате: PDF, DOC, DOCX, RTF, XLS, XLSX или JPG, содержащих отсканированный графический образ соответствующего бумажного документа, заверенного надлежащим образом и снабженного всеми необходимыми

|          |          |          |          | Загрузи  | пь       |          |          |          |            |            |                         |  |
|----------|----------|----------|----------|----------|----------|----------|----------|----------|------------|------------|-------------------------|--|
| подпис   | сями, на | жав кно  | опку     |          | · ·      | (рис. 8  | ).       |          |            |            |                         |  |
| 1. Шаг 1 | 2. Шаг 2 | 3. Шаг 3 | 4. Шаг 4 | 5. Шаг 5 | 6. Шаг 6 | 7. Шаг 7 | 8. Шаг 8 | 9. Шаг 9 | 10. Шаг 10 | 11. Шаг 11 | (12. War 12) 13. War 13 |  |

Получение ежемесячной денежной компенсации военнослужащими или гражданами, призванными на на военные сборы, которым в период прохождения военной службы (военных сборов) либо после увольнения с военной службы (отчисления с военных сборов или окончания военных сборов) установлена инвалидность вследствие военной травмы

Черновик заявления сохранен 27.04.2015 15:11

НЕОБХОДИМЫЕ ДОКУМЕНТЫ

#### Рисунок 8. Сведения о документах.

Шаг 13: на данном шаге необходимо указать сведения о получателе и способе получения выплаты (рис. 9). Выплата ежемесячной денежной компенсации производится по выбору заявителя:

- через организации федеральной почтовой связи;

- через кредитные организации на счет заявителя.

Получение ежемесячной денежной компенсации военнослужащими или гражданами, призванными на на военные сборы, которым в период прохождения военной службы (военных сборов) либо после увольнения с военной службы (отчисления с военных сборов или окончания военных сборов) установлена инвалидность вследствие военной травмы

Черновик заявления сохранен 27.04.2015 15:16

| СВЕДЕНИЯ О ПОЛУЧАТЕЛЕ                                                                                                    |                         |                    |
|----------------------------------------------------------------------------------------------------|-------------------------|--------------------|
| * Получателем является:                                                                                                   | [Выбрать]               |                    |
| СПОСОБ ПОЛУЧЕНИЯ ДЕНЕЖНОЙ ВЫПЛ                                                                                            | аты                     |                    |
| *Выплата производится посредством:                                                                                        | [Выбрать]               |                    |
| УВЕДОМЛЕНИЯ О ХОДЕ ОКАЗАНИЯ УСЛУГИ НАПРАВ<br>доступность способа оповещения определяется<br>настройками в Личном кабинете | ВЛЯТЬ ПО: 📃 SMS 📃 EMAIL |                    |
| < Назад                                                                                                    | Описание услуги         | > Подать заявление |

#### Рисунок 9. Сведения о получателе и способе получения выплаты.

| После           | того,<br>ление | как       | Вы        | заполнили        | И      | проверили            | заявление,     | нажмите | кнопку |
|-----------------|----------------|-----------|-----------|------------------|--------|----------------------|----------------|---------|--------|
| Отобра          | зится со       | робще     | ние об    | ботправке за     | явле   | ния и его ном        | иер (рис. 10). |         |        |
| Номер заявления | 77986033       | 3. Заявка | і на полу | чение услуги усп | ешно   | отправлена.          |                |         |        |
|                 |                |           |           |                  |        |                      |                |         |        |
|                 |                |           |           |                  |        |                      |                |         |        |
|                 |                |           | Мои       | заявки Инфор     | рмация | і по данному заявлен | ию             |         |        |

Рисунок 10. Информация об отправке заявки.

После успешной отправки заявки на Ваш адрес электронной почты приходит соответствующее уведомление.